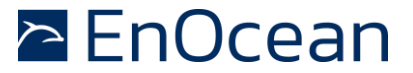

### **Demo Description**

The EnOcean Aruba IoT Demo provides an easy way to visualize the data sent by EnOcean Wireless devices to Aruba access point. The demo creates a local web socket to receive the data from the Aruba access points and visualizes the data in a simple way. It is intended to show the operation of the EnOcean to Aruba connection and display the data in a simple format. For more advanced operation and cloud based software applications please reach out to us at iot@enocean.com.

These steps will only need to be completed once per computer you wish to install it on.

### You will need...

- Aruba Access Point with USB port and running Aruba OS Ursa 8.7 (may require firmware update to latest)
  - EnOcean IoT Starter Kit (EISK A/U/J) USB300A / USB500U / USB410J
  - At least one from the following, matching the USB gateway radio frequency (A/U/J):
    - PTM based switch
    - EMSI 5 type Multisensor
    - ETHS temp and humidity sensor
    - EMCS door and window magnet contact.
  - Hint: The letters A/U/J represents the frequency so all EnOcean pieces must have a matching designator. example, U devices will not work with A or J USB stick.

### **Configuring the Demo**

This tutorial assumes that the Aruba AP has already been already configured, the IP-Address of the AP is known and the computer & AP are in the same subnetwork and/or routing has been properly configured. You will need your Aruba Admin login credentials to proceed.

Step 1 Visit <u>www.enocean.com/en/aruba</u> to download the demo

Extract the downloaded zip file into a directory of your choice.

#### Step 2

Double click on RunEnOceanArubaDemo.bat to start the demo. This will cause two windows to open.

The first window is a command line instance running the local server, which processes the EnOcean data forwarded by the Aruba AP. There are no steps to take in this window but it does need to remain open in the background for the demo to operate correctly.

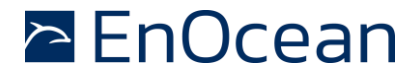

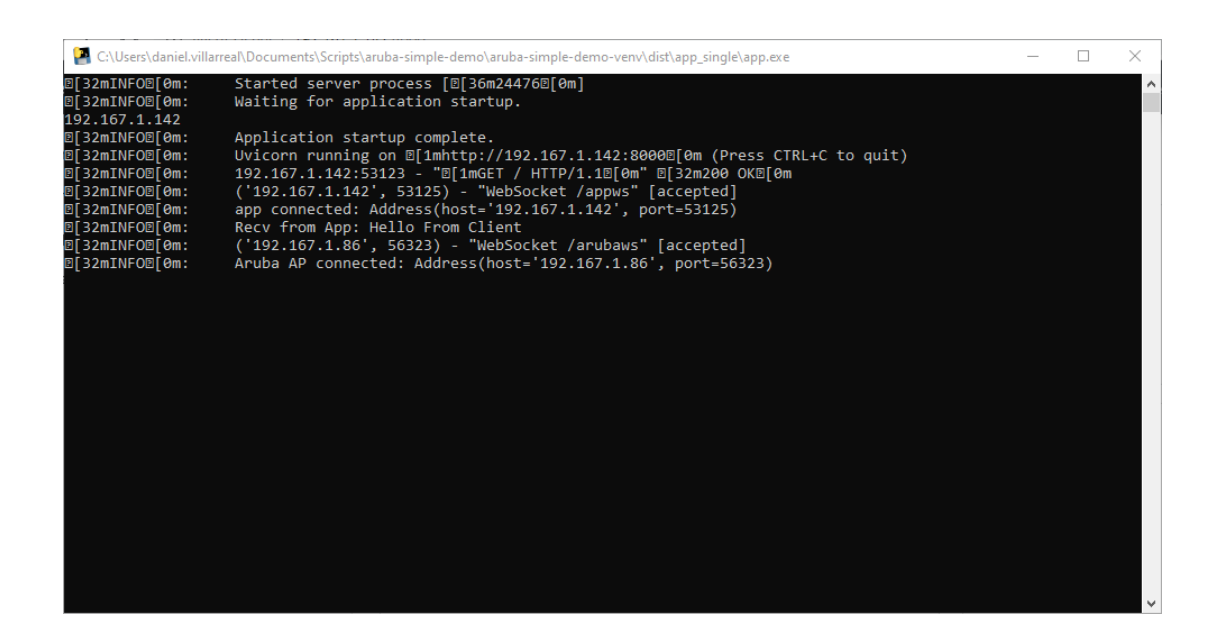

The second window will be The EnOcean IoT demo (client) which visualizes the data received & forwarded by the access point.

| EnOcean Mini Demo x +         | 71142-0000                                           |                                                                           | - 0 ×                                                        |
|-------------------------------|------------------------------------------------------|---------------------------------------------------------------------------|--------------------------------------------------------------|
| EnOcean - Aruba Mini Demo     |                                                      | Point your Aruba AP here: ws://192.167.1.142:8000/arubaws (click to copy) |                                                              |
| Connection Status Sensor View | Connection Status                                    |                                                                           |                                                              |
| Applications     L     Charts | Connection to local server: Connected                |                                                                           | Aruba Acess-Point status: Connected                          |
|                               | Sensor View                                          |                                                                           |                                                              |
|                               |                                                      | ÎI                                                                        |                                                              |
|                               | EMSI: Multisensor<br>ID: None (push teach-in button) | ETHS: Temperature & Humidity<br>ID: None (push teach-in button)           | PTM: Wireless Switch<br>ID: None (press switch 3 times fast) |
|                               | Temperature "C                                       | Temperature °C                                                            | Rocker A -                                                   |
|                               | Humidity %                                           | Humidity %                                                                | Rocker B .                                                   |
|                               | Illumination lux                                     | Last received:                                                            | Last received:                                               |
|                               | Magnetic contact                                     |                                                                           |                                                              |
|                               | Acc. X                                               | J.                                                                        |                                                              |
|                               | Acc. Y                                               |                                                                           |                                                              |
|                               | Acc. Z<br>Update Type                                | EMCS: Magnetic Contact<br>ID: None (push teach-in button)                 |                                                              |

#### Step 3

The first time the IoT Demo is started the Windows firewall will need to be configured to allow for the IoT demo to establish a connection.

Configure the firewall as shown below, then click "allow access"

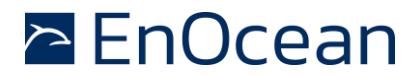

| Pindows Security Alert                                                                                                    |                  |                                                                                                    |  |  |  |  |
|----------------------------------------------------------------------------------------------------|------------------|----------------------------------------------------------------------------------------------------|--|--|--|--|
| Windows Defender Firewall has blocked some features of this app                                                                          |                  |                                                                                                    |  |  |  |  |
| Windows Defender Firewall has blocked some features of app on all public, private and domain                                             |                  |                                                                                                    |  |  |  |  |
| 63                                                                                                    | Name:            | арр                                                                                                    |  |  |  |  |
|                                                                                                    | Publisher:       | Unknown                                                                                                    |  |  |  |  |
|                                                                                                    | Path:            | <ul> <li>Sections in the second section of the second section of the section of the section of the se</li></ul> |  |  |  |  |
| Allow app to communicate on these networks:                                                                                              |                  |                                                                                                    |  |  |  |  |
| Private networks, such as my home or work network                                                                                        |                  |                                                                                                    |  |  |  |  |
| Public networks, such as those in airports and coffee shops (not recommended<br>because these networks often have little or no security) |                  |                                                                                                    |  |  |  |  |
| What are the risks                                                                                                    | of allowing an a | pp through a firewall?                                                                                                    |  |  |  |  |
|                                                                                                    |                  | Allow access Cancel                                                                                                    |  |  |  |  |

Allow Domain Networks & Private Networks

#### Step 4

Go to the IoT Demo (the part of this demo being displayed on the web browser):

| Q Instant X Q io                                                      | et transportProfile 🗙 🗹 EnOcean Mini Demo 🗙 🕂        |                                                                          | - a ×                                                        |  |  |  |
|-----------------------------------------------------------------------|------------------------------------------------------|--------------------------------------------------------------------------|--------------------------------------------------------------|--|--|--|
| $\leftrightarrow$ $\rightarrow$ C $\triangle$ (D) Nicht sicher   192. | 167.1.142:8000                                       |                                                                          | x 🗢 🗉 🛪 🗿 E                                                  |  |  |  |
| EnOcean - Aruba Mini Demo                                             |                                                      | Point your Aruba AP here: ws://192.167.1.142:8000/arubaws (dick to copy) |                                                              |  |  |  |
| <ul> <li>Connection Status</li> <li>Sensor View</li> </ul>            | Connection Status                                    |                                                                          |                                                              |  |  |  |
| Applications                                                          | Connection to local server: Connec                   | ted                                                                      | Aruba Acess-Point status: Disconnected                       |  |  |  |
|                                                                       | Sensor View                                          |                                                                          |                                                              |  |  |  |
|                                                                       |                                                      | <u>Î</u> I                                                               |                                                              |  |  |  |
|                                                                       | EMSI: Multisensor<br>ID: None (push teach-in button) | ETHS: Temperature & Humidity<br>ID: None (push teach-in button)          | PTM: Wireless Switch<br>ID: None (press switch 3 times fast) |  |  |  |
|                                                                       | Temperature °C                                       | Temperature °C                                                           | Rocker A .                                                   |  |  |  |
|                                                                       | Humidity %                                           | Humidity %                                                               | Rocker B .                                                   |  |  |  |
|                                                                       | Illumination                                         | Last received:                                                           | Last received:                                               |  |  |  |
|                                                                       | Magnetic contact<br>Acc. X                           | đ.                                                                       |                                                              |  |  |  |
|                                                                       | Acc. Y                                               |                                                                          |                                                              |  |  |  |
|                                                                       | Acc. Z                                               | EMCS: Magnetic Contact                                                   |                                                              |  |  |  |
|                                                                       | Update Type                                          | ID: None (push teach-in button)                                          |                                                              |  |  |  |

Click on the black bar showing the end-point link. This will copy the IoT Demo address to the clipboard. A confirmation pop-up will be shown.

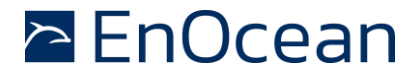

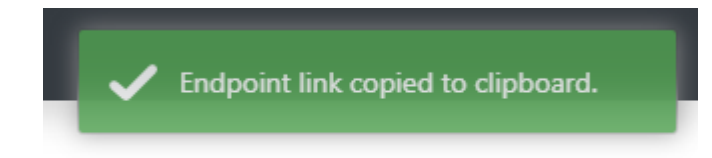

#### Step 5

In a separate tab navigate to your Aruba access point IP address, select the administrator interface. Log in using your Aruba credentials.

Navigate to Configuration  $\rightarrow$  Services, Then select IoT.

|                                                               | ortant                                                                                                    | X IG Educate Mail Dama X   4                                                                                                    |  |  |     | a x          |
|---------------------------------------------------------------|----------------------------------------------------------------------------------------------------|----------------------------------------------------------------------------------------------------|--|--|-----|--------------|
|                                                               |                                                                                                    |                                                                                                    |  |  |     | •            |
| ← → C 0 A Nichtscher   192.167.186.434/configuration/services |                                                                                                    |                                                                                                    |  |  | • * |              |
| arv                                                           | OLDO CONTROLLER EDOCEM-APS                                                                                  |                                                                                                    |  |  | ¢ @ | o <b>8</b> √ |
| Le Di                                                         | ashboard                                                                                                    | > AlcToup                                                                                                    |  |  |     |              |
|                                                               | Overview                                                                                                    |                                                                                                    |  |  |     |              |
|                                                               | Networks                                                                                                    | > openings                                                                                                    |  |  |     |              |
|                                                               | Access Points                                                                                               | > CALEA                                                                                                    |  |  |     |              |
|                                                               | Clients                                                                                                    | Terwork integration                                                                                                    |  |  |     |              |
|                                                               | Mesh Devices                                                                                                | ) Upanic UNS                                                                                                    |  |  |     |              |
|                                                               |                                                                                                    | Carry                                                                                                    |  |  |     |              |
| Ç C                                                           | onfiguration                                                                                                | > openiow                                                                                                    |  |  |     |              |
|                                                               | Networks                                                                                                    | V 101                                                                                                    |  |  |     |              |
|                                                               | Access Points                                                                                               | Transport Streams (0)                                                                                                    |  |  |     |              |
|                                                               |                                                                                                    | Name State                                                                                                    |  |  |     |              |
|                                                               | System                                                                                                    | international and the second second se                                                                                                    |  |  |     |              |
|                                                               | System<br>RF                                                                                                | O No data to display                                                                                                    |  |  |     |              |
|                                                               | System<br>RF<br>Security                                                                                    | No data to display                                                                                                    |  |  |     |              |
|                                                               | System<br>RF<br>Security<br>IDS                                                                             |                                                                                                    |  |  |     |              |
|                                                               | System<br>RF<br>Security<br>IDS<br>Routing                                                                  | No data to display                                                                                                    |  |  |     |              |
|                                                               | System<br>RF<br>Security<br>IDS<br>Routing                                                                  | With the second second seco                 |  |  |     |              |
|                                                               | System<br>RF<br>Security<br>IDS<br>Routing<br>Tunneling                                                     | Viet Colling                                                                                                    |  |  |     |              |
|                                                               | System<br>RF<br>Security<br>IDS<br>Routing<br>Tunneling<br>Services                                         | No data to display + / = > WFICalling                                                                                                    |  |  |     |              |
|                                                               | System<br>RF<br>Security<br>IDS<br>Routing<br>Tunneling<br>Services<br>DHCP Server                          | Set of the set of the set of     |  |  |     |              |
| <b>₽</b> M                                                    | System<br>RF<br>Security<br>IDS<br>Routing<br>Tunneling<br>Services<br>DHCP Server<br>laintenance           | Sur Colling Sur Colling Sur C |  |  |     |              |
| ₽ M                                                           | System<br>RF<br>Security<br>IDS<br>Routing<br>Tunneling<br>Services<br>DHCP Server<br>laintenance           | WEFICalling                                                                                                    |  |  |     |              |
| <b>, с</b> м<br><b>) _</b> Si                                 | System<br>RF<br>Security<br>IDS<br>Routing<br>Tunneling<br>Services<br>DHCP Server<br>laintenance<br>upport | WEPCalling                                                                                                    |  |  |     |              |
| <b>,⊱</b> M<br><b>&gt;_</b> S0                                | System<br>RF<br>Security<br>IDS<br>Routing<br>Tunneting<br>Services<br>DHCP Server<br>laintenance<br>upport | So the second second secon    |  |  |     |              |
| <b>,€</b> M<br><b>}_</b> Si                                   | System<br>RF<br>Security<br>IDS<br>Routing<br>Tunneling<br>Services<br>DHCP Server<br>taintenance<br>upport | No data to display ★ # ■ > WEFI Calling                                                                                                    |  |  |     |              |
| <b>بچ</b> M<br>ک_ Si                                          | System<br>RF<br>Security<br>IDS<br>Routing<br>Tunneling<br>Services<br>DHCP Server<br>taintenance<br>upport | Image: Section of the section of the section of    |  |  |     |              |

#### Step 6

- IoT-Transport Streams section, click on the 'plus' sign.
- 'Name' field, write a descriptive name for the profile. E.g. 'demo'
- 'Server URL' field, paste the end-point link copied from the IoT demo.
- 'Server Type' dropdown select 'Telemetry Websocket'.
- 'Device classes' section, select 'All'.
- Turn the 'State' switch on.
- Change the 'Reporting interval' to '15'.

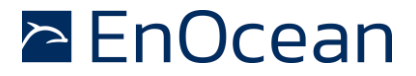

- Go to the 'Authentication' section and select 'Use token'.
- On the 'Access Token' field add: 1234567890
- Press Ok & then Save.

|                      | Edit                                  |                            |                          |                            | 0         |
|----------------------|---------------------------------------|----------------------------|--------------------------|----------------------------|-----------|
|                      | Name                                  | atw                        |                          |                            |           |
|                      | Server URL                            | ws://192.167.1.142:8000/ar |                          |                            |           |
|                      | Server type                           | Telemetry Websocket        |                          |                            |           |
|                      | Device classes                        | Aruba Beacons              | Aruba Tags               | ZF Tags                    |           |
|                      |                                       | EnOcean Sensors            | EnOcean Switches         | iBeacon                    |           |
|                      |                                       | Eddystone                  | Aruba Sensors            | MySphera                   |           |
|                      |                                       | WiFi RTLS Tags             | WiFi Associated Stations | WiFi Unassociated Stations |           |
|                      |                                       | Ability Smart Sensor       | sBeacon                  | Willot                     |           |
|                      |                                       | Exposure Notification      | Unclassified             | V All                      |           |
|                      | State                                 |                            |                          |                            |           |
|                      | Reporting interval                    | 15 seconds                 |                          |                            |           |
|                      | RSSI reporting format                 | Average 🗸                  |                          |                            |           |
|                      | Environment type                      | Office V                   |                          |                            |           |
|                      |                                       |                            |                          |                            |           |
|                      |                                       |                            |                          |                            | Cancel OK |
|                      |                                       |                            |                          |                            |           |
| Edit                 |                                       |                            |                          |                            | (?)       |
| Password             |                                       |                            |                          |                            |           |
| Authentication       |                                       |                            |                          |                            |           |
| Authentication       | Use a                                 | redentials 💽 Use token     |                          |                            |           |
| Access token         | 123456789                             | 90                         |                          |                            |           |
| Client ID            |                                       |                            |                          |                            |           |
| Dentes filters       |                                       |                            |                          |                            |           |
| Benort device        | es that are within meters             | of the beacon              |                          |                            |           |
|                      |                                       |                            |                          |                            |           |
| Report device        | es that have moved more than          | meters since last reported |                          |                            |           |
| Report device        | es that have had activity in the last | Minutes 🗸                  |                          |                            |           |
| Report devices using | following filters:                    |                            |                          |                            |           |
| UIDs                 |                                       | URLs                       |                          |                            |           |
|                      |                                       |                            |                          |                            |           |
|                      |                                       |                            |                          | c                          | ancel OK  |
|                      |                                       |                            |                          |                            |           |

### Step 7

Return to the IoT demo interface & wait for the right status indicator ('Aruba Access-Point status') to turn from yellow to green. This indicates the Aruba AP has opened a connection to the local server. Both boxes green indicates success!

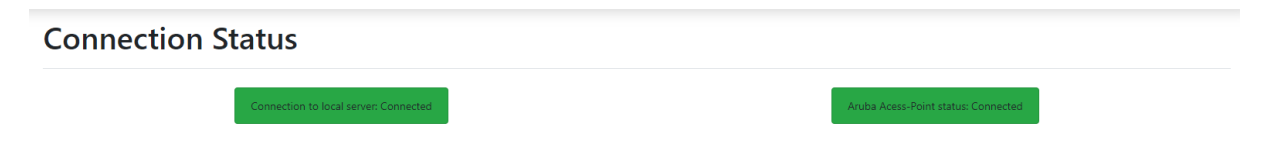

A pop-up will also be shown in the IoT demo indicating the IP-Address of the Aruba AP connected to the local server: Note the Aruba AP can take up to 3 minutes to connect.

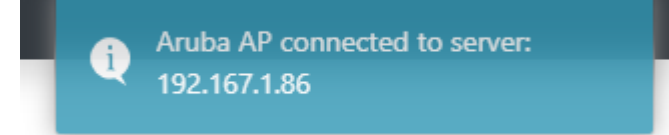

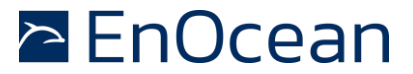

### Done!

The EnOcean Aruba IoT Demo has been successfully connected to your access point.

To begin to visualize the EnOcean sensor data please follow the instructions in RED listed in the IoT demo screen under each device type.

Please contact <a href="mailto:support@enocean.com">support@enocean.com</a> should you experience any difficulties.

When you are ready to expand from a demo to a full solution or if you should have questions about your unique application for EnOcean technology please reach out to <u>iot@enocean.com</u>

#### Disclaimer

The information provided in this document describes typical features of the EnOcean radio system and should not be misunderstood as specified operating characteristics. No liability is assumed for errors and / or omissions. We reserve the right to make changes without prior notice. For the latest documentation visit the EnOcean website at www.enocean.com.